|                            | GROUP      | NUMBER             |  |  |  |
|----------------------------|------------|--------------------|--|--|--|
| Technical Service Bulletin | BODY       | 14-BE-011          |  |  |  |
|                            | ELECTRICAL |                    |  |  |  |
|                            | DATE       | MODEL(S)           |  |  |  |
|                            | JULY, 2014 | GENESIS SEDAN (BH) |  |  |  |
|                            |            | GENESIS COUPE (BK) |  |  |  |
| BLUETOOTH SOFTWARE UPDATE  |            |                    |  |  |  |

**DESCRIPTION:** This bulletin provides the procedure to update the Bluetooth software for both the base audio and touchscreen (AVN) navigation system on certain Genesis sedan and Genesis coupe.

Applicable Vehicles: 2012 Genesis Coupe(BK), 2012 Genesis Sedan(BH)
Applicable Production Date Range:
2012 Genesis Coupe(BK) From 5/21/2011 – 7/12/2012
2012 Genesis Sedan(BH) From 4/17/2011 – 8/11/2011

#### PARTS REQUIRED:

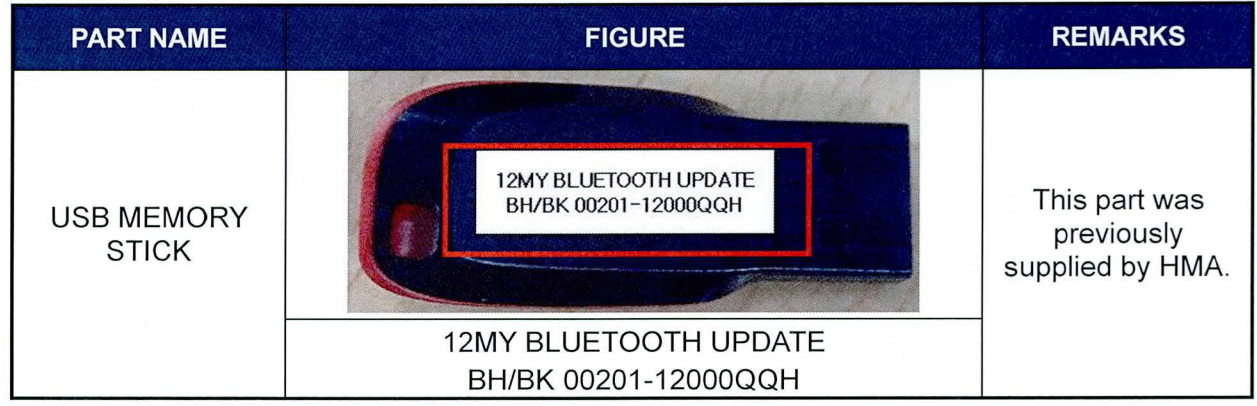

\*Additional memory sticks can be ordered through the PDC.

#### WARRANTY INFORMATION:

| OP CODE  | OPERATION                           | OP TIME | CAUSAL P/N     | NATURE | CAUSE |
|----------|-------------------------------------|---------|----------------|--------|-------|
| 96150F03 | BLUETOOTH UPGRADE – AUDIO TYPE (BK) | 0.5 M/H | 96180-2M115    | NY2    | C29   |
| 96150F03 | BLUETOOTH UPGRADE – AUDIO TYPE (BH) | 0.5 M/H | 96180-3M630JC  | NY2    | C29   |
| 96150F02 | BLUETOOTH UPGRADE – AVN TYPE (BK)   | 0.3 M/H | 96560-2M100VM5 | NY2    | C29   |
| 96150F02 | BLUETOOTH UPGRADE – AVN TYPE (BH)   | 0.3 M/H | 96560-3M857N8  | NY2    | C29   |

Circulate To: General Manager, Service Manager, Parts Manager, Warranty Manager, Service Advisors, Technicians, Body Shop Manager, Fleet Repair

## **BLUETOOTH SOFTWARE UPDATE**

#### SERVICE PROCEDURE:

#### SOFTWARE VERSION VERIFICATION FOR AVN(NAVIGATION) SYSTEM

1. Place the ignition switch to the ON position by pushing the start/stop button one time.

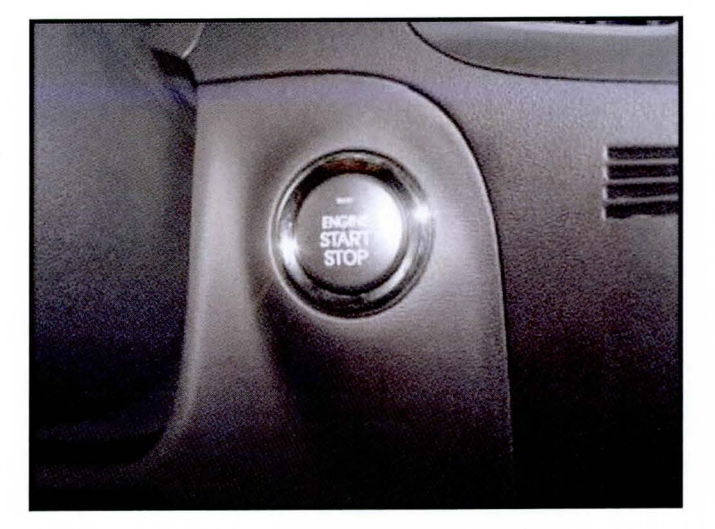

2. Open the console armrest, and then plug the supplied USB stick into the USB slot.

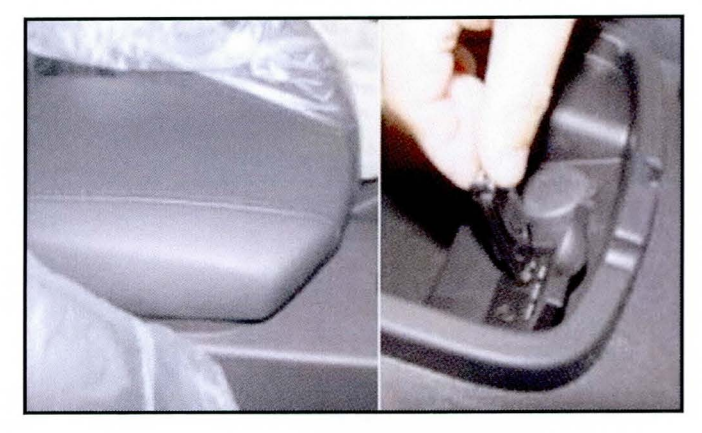

3. Turn ON the audio system by pressing the "ON/OFF" button.

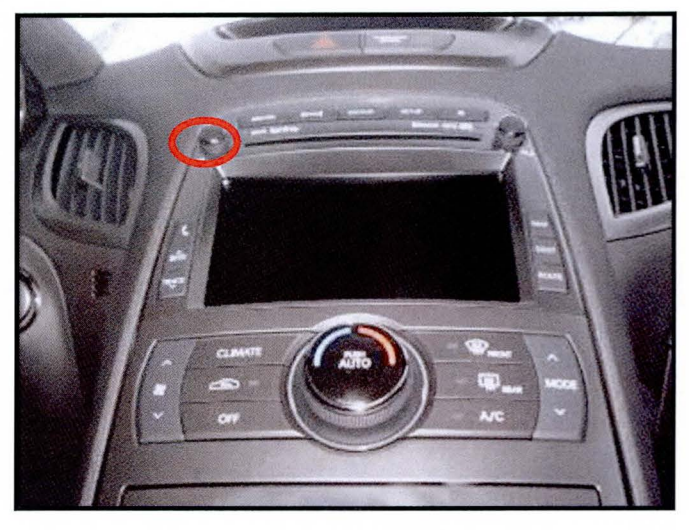

TSB #: 14-BE-011

Page 2 of 11

## **BLUETOOTH SOFTWARE UPDATE**

4. Genesis Coupe (BK) Press the phone symbol button.

#### Genesis Sedan (BH)

Press the PHONE button.

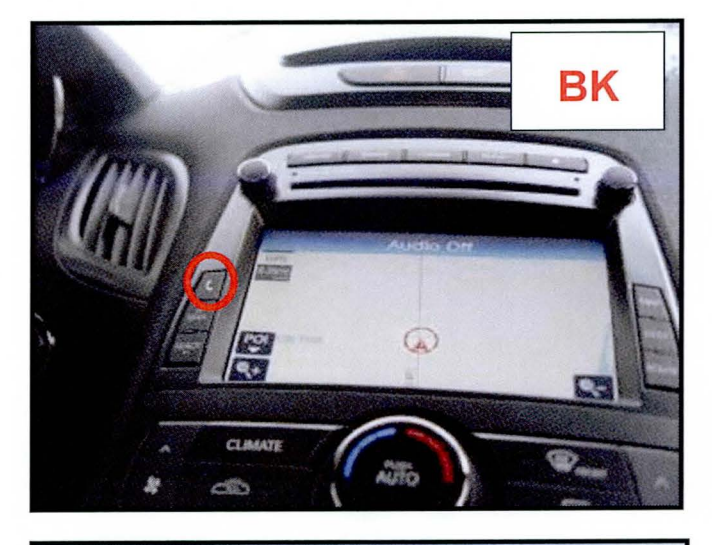

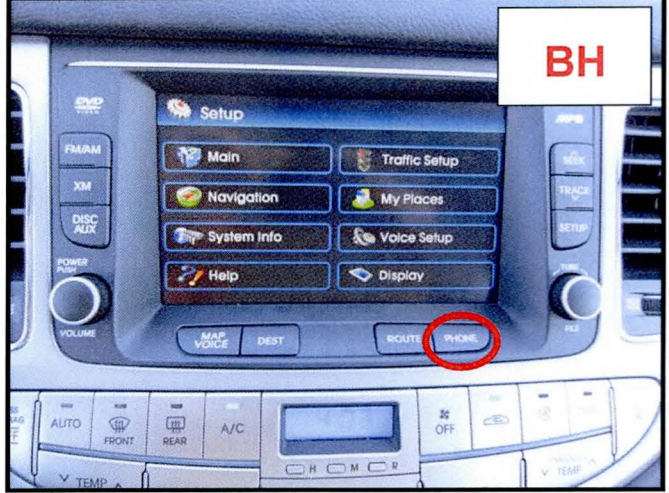

5. Touch the "Settings" button.

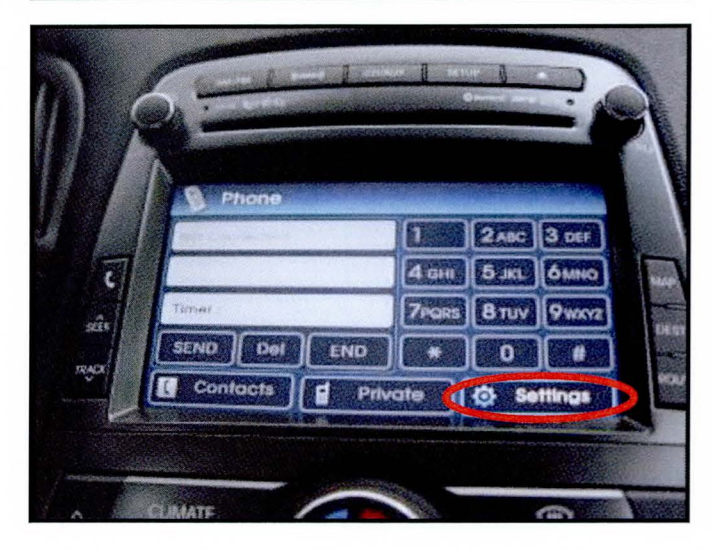

Page 3 of 11

## **BLUETOOTH SOFTWARE UPDATE**

6. Touch the empty space (A) on the lower left part of the screen, and then touch the empty space (B) on the upper right part of the screen to access to the "**Bluetooth Engineering Mode**" as shown in the photo.

7. Check the software version:

If the software version is <u>**3.12.2**</u>, proceed to the next procedure.

If the software version is <u>**3.13.4**</u>, no further procedure is required.

#### BLUETOOTH SOFTWARE UPDATE FOR AVN(NAVIGATION) SYSTEM

1. Start the software update by touching the "FSW-Update" on the screen.

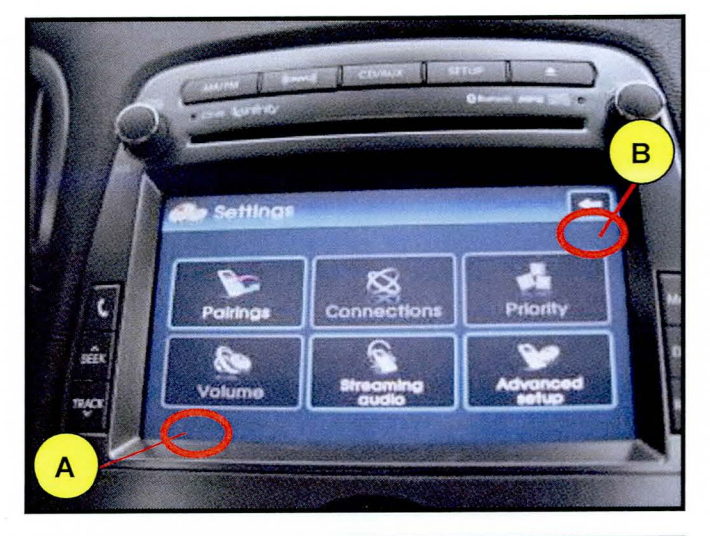

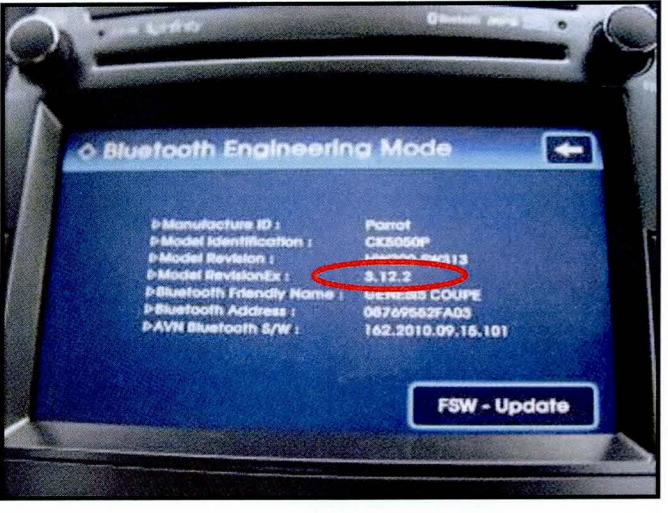

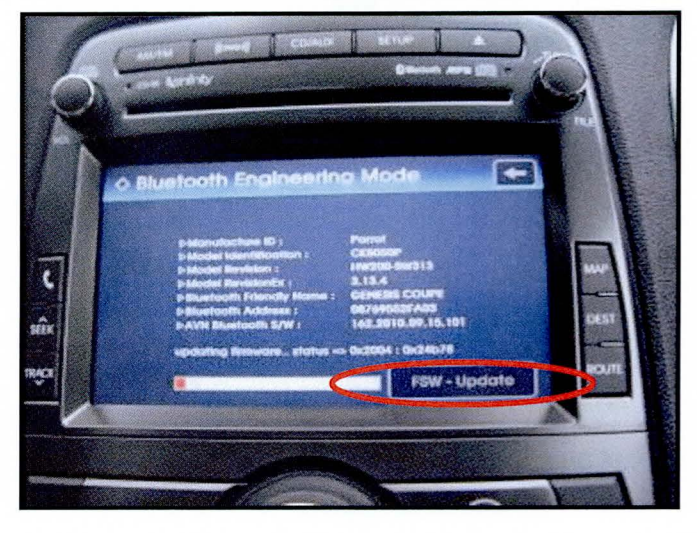

TSB #: 14-BE-011

Page 4 of 11

### **BLUETOOTH SOFTWARE UPDATE**

2. After the software update has successfully completed, a pop-up message "**update finished-please reset or ACC OFF/ON**" will appear.

Cycle the ignition OFF/ON to restart the audio system.

3. Repeat steps 3~7 of the **"SOFTWARE** VERSION VERIFICATION FOR AVN (NAVIGATION) SYSTEM" procedure on page 3 and check that the software version is 3.13.4.

Software Update complete.

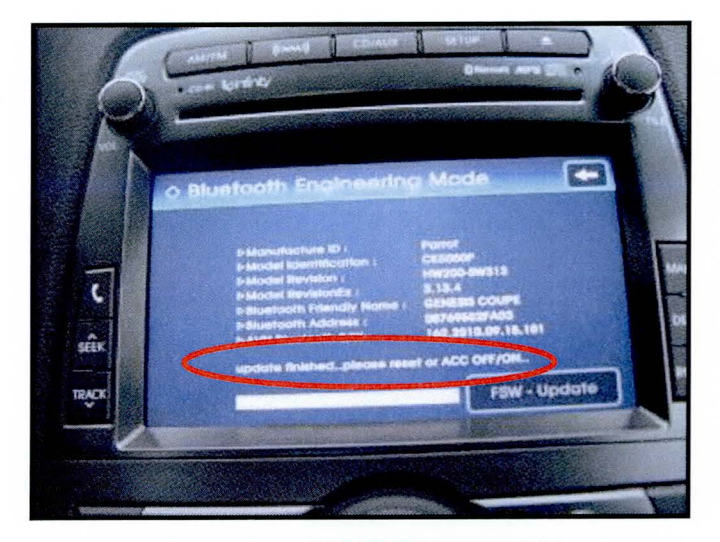

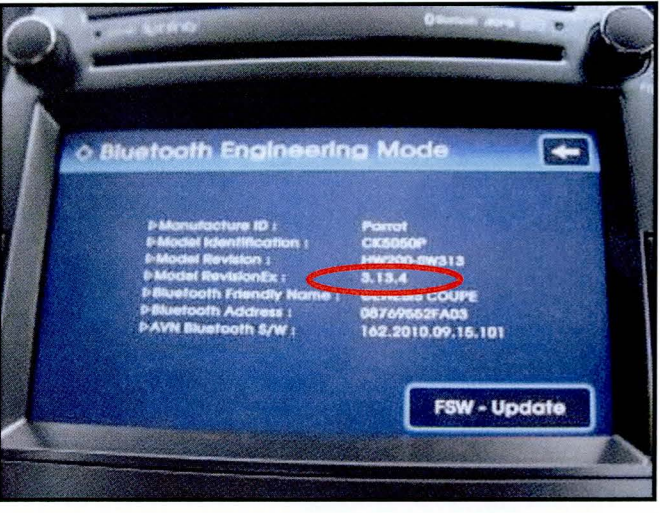

#### SOFTWARE VERSION VERIFICATION FOR BASE AUDIO SYSTEM

1. Place the ignition switch to the ON position by pushing the start/stop button one time or turn the ignition switch to the ON position.

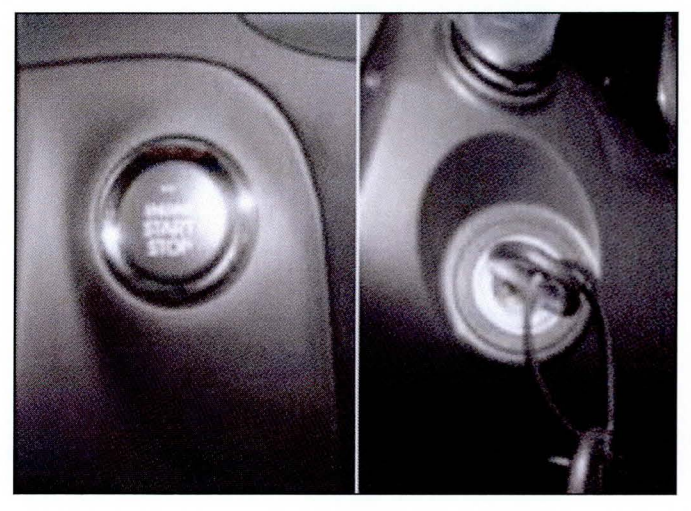

# BLUETOOTH SOFTWARE UPDATE

2. Open the console armrest, and then plug the supplied USB stick into the USB slot.

3. "READING USB" is displayed on the screen.

4. Listen to the music for about 5 seconds.

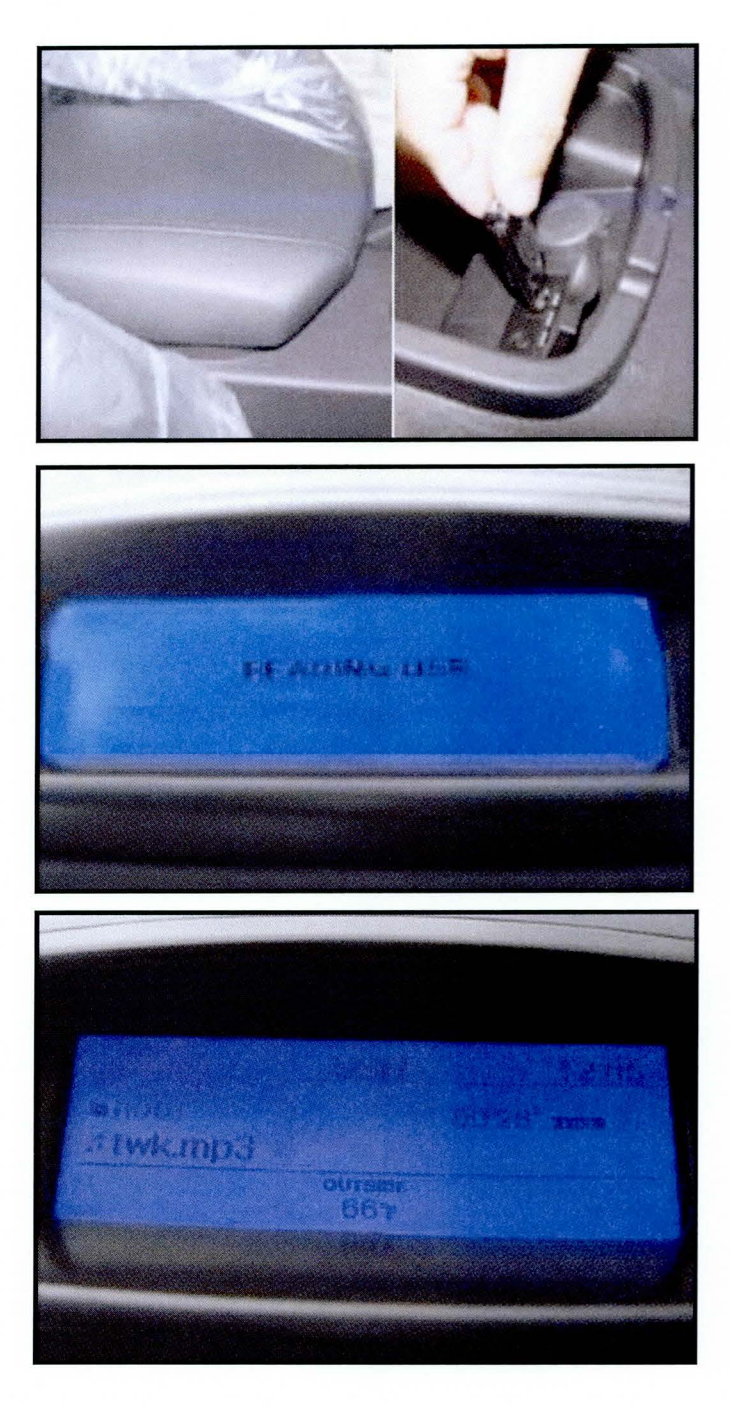

# BLUETOOTH SOFTWARE UPDATE

5. Turn the audio system OFF by pushing the "**POWER**" button.

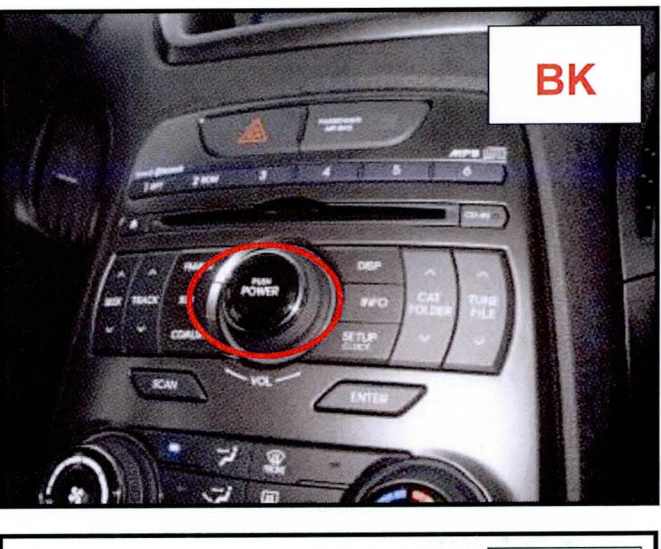

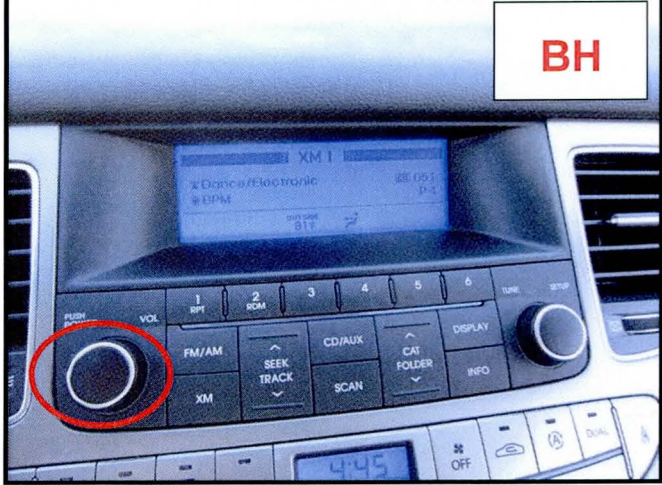

Page 7 of 11

## **BLUETOOTH SOFTWARE UPDATE**

6. **"Engineering Mode" Genesis Coupe (BK)** Simultaneously push the 1 and 4, and hold both buttons for 5 seconds and release. Then push the 1 button 4 times.

# NOTICE

The Genesis Coupe (BK) will require an extra step to view the software version.

Push the "**INFO**" button for next screen and software version.

### "Engineering Mode" Genesis Sedan (BH) Push and hold the 4 button for 5 seconds. Then push the 1 button 4 times.

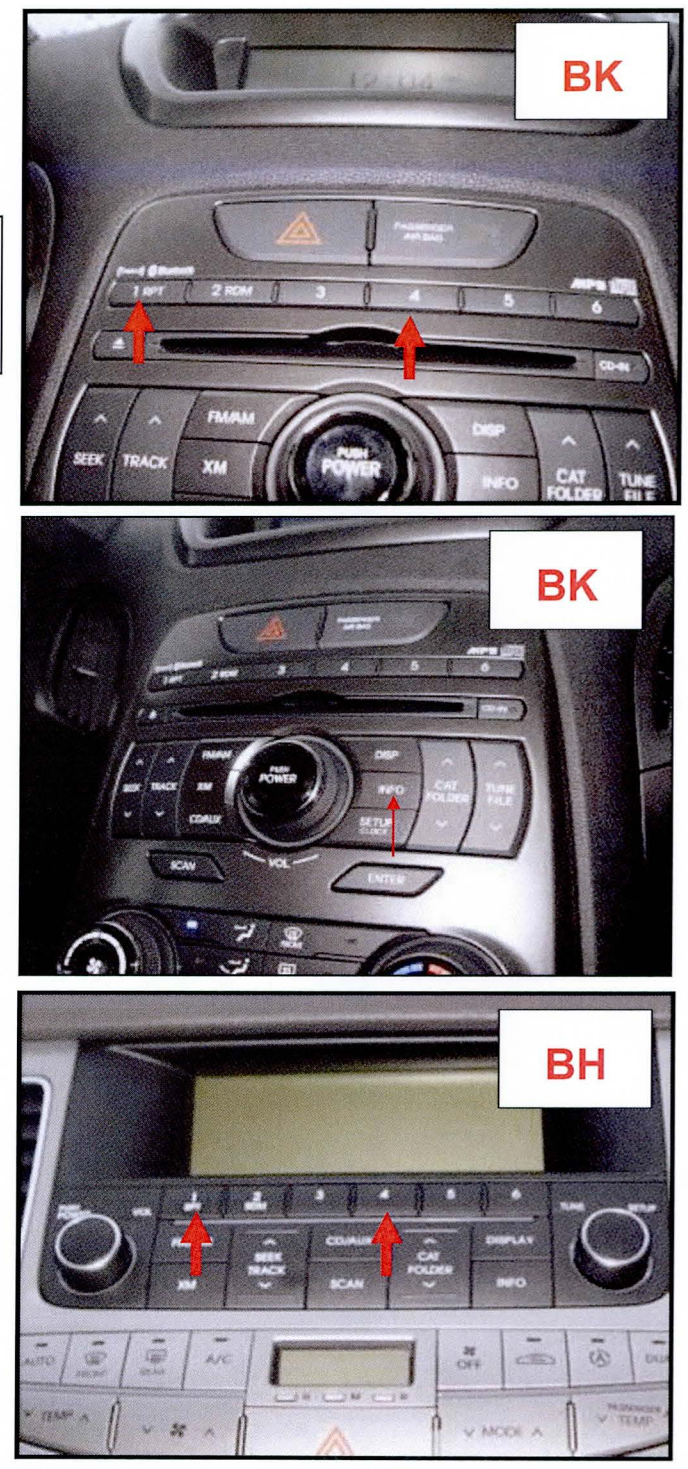

### **BLUETOOTH SOFTWARE UPDATE**

7. Check the software version:

#### Genesis Coupe (BK)

If the software version is <u>312</u> or less, proceed to the next procedure.

# NOTICE

If the current software version is <u>312</u>...after software update the version will also be <u>312</u>.

#### Software screen:

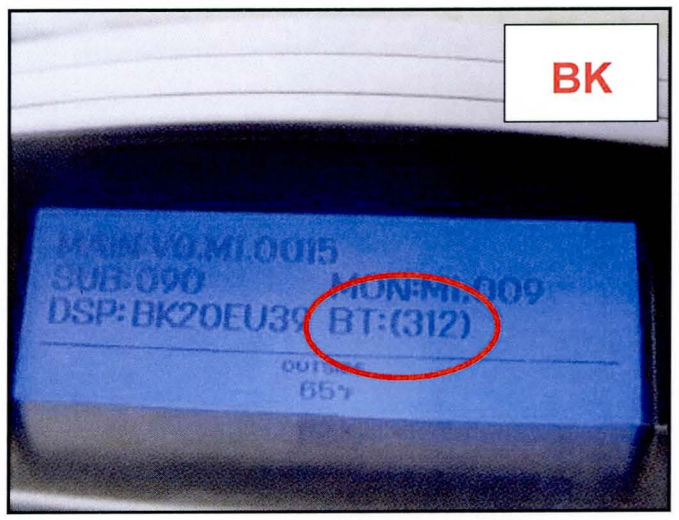

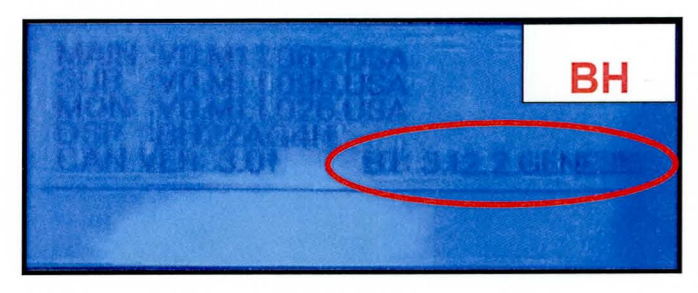

#### Genesis Sedan (BH)

If the software version is <u>**3.12.2**</u>, proceed to the next procedure.

If the software version is <u>**3.12.9**</u>, no further procedure is required.

### SOFTWARE VERSION UPDATE FOR BASE AUDIO SYSTEM

#### 1. Genesis Coupe (BK)

While in the software screen push the 5 button one time and push the 2 button one time. The software update will take approximately 3 minutes to complete.

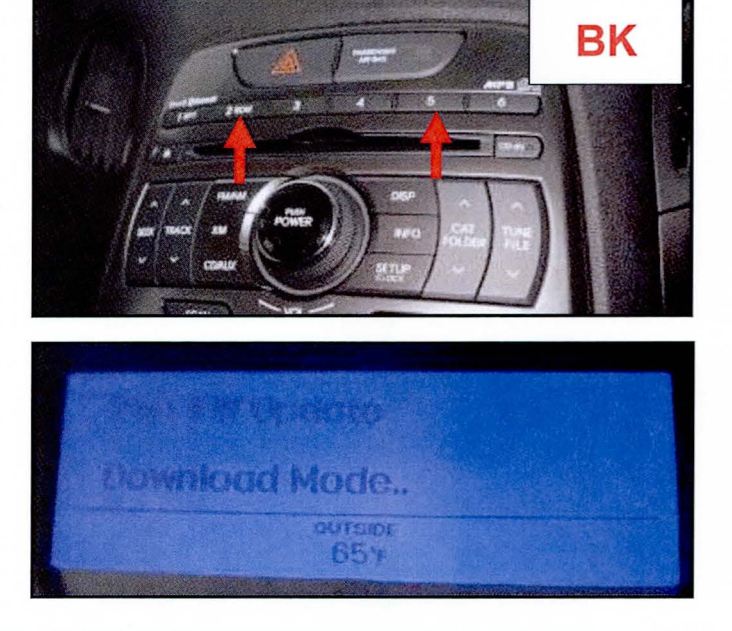

TSB #: 14-BE-011

Page 9 of 11

# **BLUETOOTH SOFTWARE UPDATE**

#### Genesis Sedan (BH)

While in the software screen push the 5 button one time and push the 2 button one time. The software update will take approximately 3 minutes to complete.

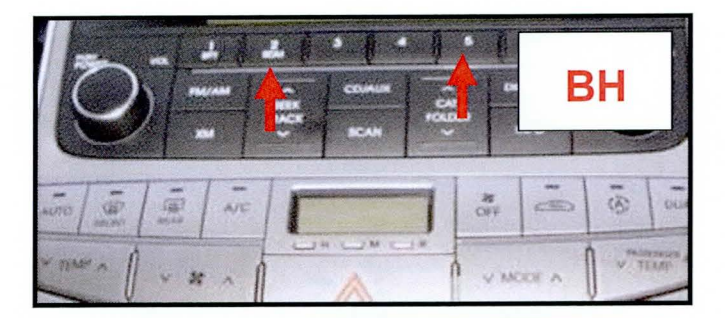

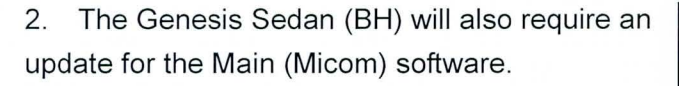

After updating the Bluetooth software, re-enter the "Engineering Mode" by repeating steps 6-7 for Genesis Sedan (BH). While in the software screen, push the 1 button one time and push the 4 button one time. The software update will start and will take approximately 3 minutes to complete.

# NOTICE

The Genesis Coupe (BK) does NOT require an update for the Main (Micom) software.

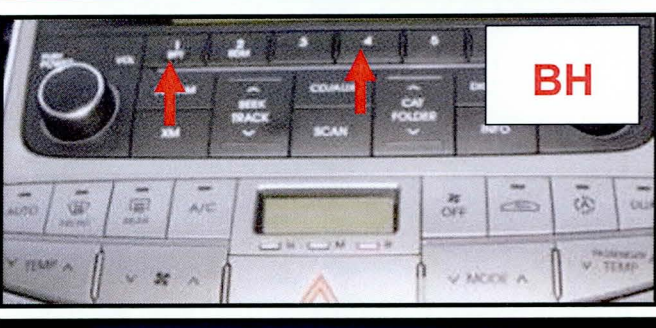

4 : Micom, 5 : DSP Firmware Upgrade from USP 8 OFF

# BLUETOOTH SOFTWARE UPDATE

3. After software update is completed repeat steps 6-7 from above to verify that the software version has been updated.

BK - <u>312</u> BH - <u>3.12.9</u>

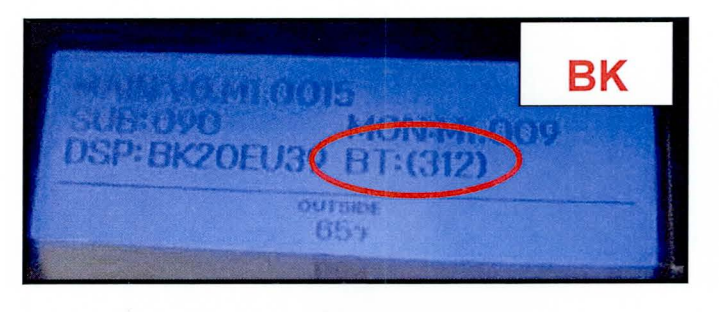

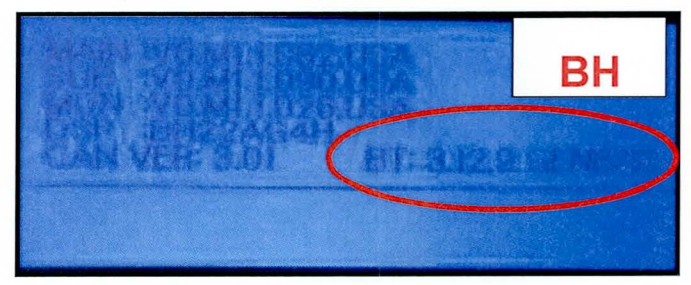

Software Update Complete.

Page 11 of 11